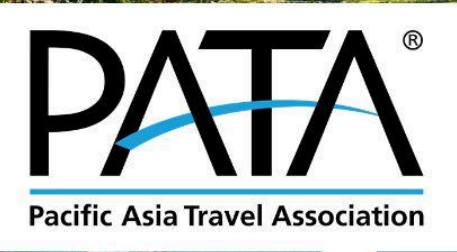

25

# Member Directory A Guide to the Info Hub

www.PATA.org

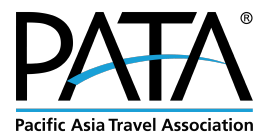

## PATA Member Directory A Guide to the Info Hub

## Contents

- 1. What is the Info Hub?
- 2. What is the PATA Member Directory?
- 3. How to Gain Access to the Info Hub
  - a. Create your Info Hub account username & password
- 4. How to Update Your Organisation's Directory Listing
  - a. (Screenshot) Example of the PATA Member Directory
  - b. (Screenshot) Example of Individual Organisation's Directory Listing Standard Listing
  - c. How to edit your address & company bio
  - d. Important Note on updating Addresses
  - e. Important Note on Email Addresses:
  - f. How to add "Services Offered"
  - g. How to add your phone number
  - h. How to add your social sites
  - i. How to update your logo
  - j. How to change your organisation's name in the member's directory
  - k. How to change the primary contact listed in the member directory
  - I. <u>How to add more staff members to PATA's Database and thus give them access to the</u> Info Hub
  - m. Keep the database up to date!
  - n. To change the destination that you are listed under in the member directory

## 5. For Members, By Members Offers

- a. How to add your For Members, By Members Offer
- 6. Deluxe Listing
  - a. How to upload images and videos
  - b. (Screenshot) Example of Individual Organisation's Directory Listing Deluxe Listing
- 7. <u>FAQs</u>
- 8. Terms & Conditions for Use

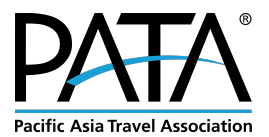

## 1. What is the Info Hub?

The Info Hub is an online platform powered by Growthzone that only PATA Members can log into to access their membership benefits, such as:

- The PATA Member Directory
- PATA Research and Publications
  - Go to **Resources** to download Research & Publications that are included in your Membership benefits
  - Go to <u>PATA Catalog on the PATA website</u> to purchase Research & Publications at a Member Discount
- Webinar recordings (under Resources)
- Managing your subscription to various PATA Newsletters
- Membership Benefit Presentation Deck (under Resources)
- List of Membership Benefits per Membership Category (under Resources)
- Video Tutorials for PATAmPOWER users
- For Members, By Members (FMBM)
- ... and more

This exclusive members-only space gives you access to your benefits—feel free to explore!

In the future, PATA HQ will be introducing the following features.

- Paying membership fees within the Info Hub
- Job Board
- Promote your own events within the Info Hub to other members
- ... and more

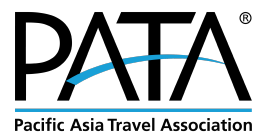

## 2. What is the PATA Member Directory

The PATA Member Directory is a list of PATA Members, displaying the organisation's bio and contact details of the primary contact person. The Member Directory can be searched and filtered by region, destination and keywords. Make sure your organisation's directory listing is complete and update-to-date so others can successfully connect with you.

The PATA Member Directory is one of many resources that sits within the Info Hub.

## 3. How to Gain Access to the Info Hub

#### a. Create your Info Hub account username & password

• When the Info Hub launched in June 2024, we sent an email with a system-generated link (valid for 3 days) to help all members create their Info Hub accounts. If you haven't set up your account yet, simply reach out to us at <a href="mailto:Memberteam@pata.org">Memberteam@pata.org</a>. We are more than happy to send the link to you.

The email will be sent by the PATA Member Team and will include a link:

Get Started with the PATA Info Hub - Your Link Is Ready! Inbox ×

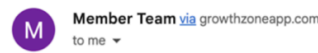

28 Jan 2025, 14:49 (2 days ago) 🛛 🛧 🕤 🚦

Dear PATA Members,

Greetings from the Pacific Asia Travel Association!

We are delighted to share that the **PATA Member Directory** is now available! This online database serves as a valuable resource for PATA members to search for and connect with one another. You can easily access the directory within the **Info Hub**.

The Info Hub is an online, Members-Only platform powered by GrowthZone. It contains the Member Directory and other resources such as Webinar Recordings, Complimentary Research Publications, PATAmPOWER Tutorials and more. More resources will be added to the Info Hub over time.

We would love to help you get started, please follow these steps when you are ready:

- 1. Create your Info Hub Account: <u>https://e-services.pata.org/MIC/CreateAccount/o-TE1wxuuuKDGD59ftDOpavW1UQhdym446AldnMqVsQ</u> or <u>https://patamembersdirectory.growthzoneapp.com/MIC/login</u> This link is valid for <u>3 days</u>.
- 2. You may need your PATA Member ID to log in. Your organisation's Member ID number is XXXX.
- 3. Update your Member Directory Listing: A How To Guide is available here

If you have any questions or need help creating your login, please contact us for assistance at MemberTeam@PATA.org. Thank you for your time, attention and support!

Yours Sincerely,

PATA Member Team

#### **Pacific Asia Travel Association**

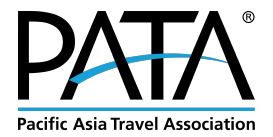

Alternatively, even without this email, existing contacts in the PATA database can create an account here: <a href="https://patamembersdirectory.growthzoneapp.com/MIC/Create">https://patamembersdirectory.growthzoneapp.com/MIC/Create</a> Your First name, Last Name and Email Address have to match in order for you to create an account. PATA Membership ID Number might be required to create an account. This can be found in your welcome/confirmation of membership email.

|                                 | Pacific Asia Travel Association   PATA Create Account |
|---------------------------------|-------------------------------------------------------|
|                                 | Create an Account                                     |
|                                 | First Name                                            |
| DATA                            | Last Name                                             |
| Pacific Asia Travel Association | Email                                                 |
|                                 | Membership / Invoice #                                |
|                                 | Enter your membership number or an invoice number     |
|                                 | Submit Back to Login                                  |

- Please contact <u>MemberTeam@PATA.org</u> if you need help in gaining access to your Info Hub account.
- All staff of a Member Organisation, who are already listed in PATA's Database, can create an Info Hub account. If you would like to have more staff members gain access to the Info Hub, please see "How to add more staff members to PATA's Database and thus give them access to the Info Hub" for instructions on how to do this.

Log into the PATA Info Hub here: <u>https://patamembersdirectory.growthzoneapp.com/MIC/login</u>

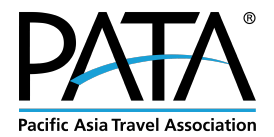

## 4. How to Update your Organisation's Directory Listing in the Info Hub

You should have the ability to create new content and edit existing content in your organisation's directory listing.

a. (Screenshot) Example of the PATA Member Directory:

|                                                 |                                         |                                                           |                                       | ۵ ۵                             |
|-------------------------------------------------|-----------------------------------------|-----------------------------------------------------------|---------------------------------------|---------------------------------|
|                                                 | Şearch Show only                        | V Customize Results [Clear All]                           |                                       |                                 |
|                                                 | Adventure Travel Trad                   | Asian Trails Ltd.<br>Bangkok                              | PT. Smailing Tours & Travel Service   | Skyscanner Limited              |
| 😤 Home                                          | Air India Express                       | Airbnb Singapore Pte Ltd                                  | Hairports Council International (ACI) | All Nippon Airways Co.,     ANA |
| My Directory Listing(s)                         | Amadeus Asia Limited                    | Avis Budget Group                                         | Bangkok University                    | Bangladesh Parjatan C           |
| <ul> <li>✓ My Subscriptions</li> <li></li></ul> | Bangladesh Tourism Bo                   | 🛙 Banyan Tree Group                                       | BBC Studios Singapore                 | Beijing Municipal Cultu         |
| Resources                                       | Bella Vista Institute of<br>Altdorf Uri | Berlin Tourismus & Kon ********************************** | Booking.com B.V.                      | British University Vietn        |
| For Members, By<br>Members Offers               | Capilano University                     | Barcelona                                                 | Changi Airport Group ( CHANG          | Chengdu Municipal Bur           |
| PATA Executive Board<br>& Board Members         | Chongqing Municipal C                   | CHRIST University, School of Busin                        | Culture & Tourism Dep                 | Culture and Tourism D           |

This is an example of how your Directory Listing will appear in the Member Directory. We encourage our members to update their Directory Listing so that other members can contact you easily once the Member Directory is made available.

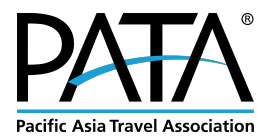

b. (Screenshot) Example of Individual Organisation's Directory Listing – Standard Listing

| Pacific Asia Travel Association   | Overview                                                                                                    | ۵                                                                              |
|-----------------------------------|----------------------------------------------------------------------------------------------------|--------------------------------------------------------------------------------|
|                                   | Travel Business (Example) ABOUT Lorem ipsum dolor sit amet, consectetur adipiscing elit. Donec nisi mauris, tristique a                                                                                                    | CONTACT INFORMATION<br>Level 26, Gaysorn Tower, 127 Ratchadamri Road, Lumpini, |
| 😚 Home                            | auctor quis, faucibus id lorem. Nulla facilisis facilisis nibh, in tempor elit maximus<br>vitae. Fusce non ligula nec ligula bibendum blandit. Aenean sollicitudin dolor et                                                      | Pathumwan<br>Bangkok.                                                          |
| 💄 My Info                         | consequat commodo. Phasellus mauris dui, lacinia at interdum eget, venenatis                                                                                                    | memberteam@PATA.org (Work)                                                     |
| My Directory Listing(s)           | erat, a tincidunt tellus consectetur et. Mauris dicturs que gravia. Cisa anquain eo<br>justo tincidunt at. Maecenas et lacus vestibulum lacus cursus lobortis. Sed dolor<br>ipsum, efficitur in nibh id, pellentesque congue mi. |                                                                                |
| •••• Member Directory             | CONTACTO                                                                                                    |                                                                                |
| Resources                         | Primary<br>Aletheia Tan (Head of Member Engagement)                                                                                                    |                                                                                |
| For Members, By<br>Members Offers |                                                                                                    |                                                                                |

- Each Standard Directory Listing should have a **Company Bio**, **Company Address**, **Company Email Address**, **Primary Contact Name**, **Job Title & Email Address**.
- You can also add your **Phone**, **Social Sites**, **Destination** (that your organisation is primarily based in, eg: Headquarters), **Region** (that your organisation operates in), etc.
- In general, there are two places where you can edit your Directory listing:
  - 1. **My Info** (left sidebar) > **Related Businesses** (top menu, fourth tab)
    - 2. My Directory Listing(s) (left side bar)

Clarification regarding **My Info**: Under **My Info** > **Contact Info** Tab, the details here are for your personal details as an individual. However, these details do not show up in the Member Directory. Individuals do not have a profile page within the Info Hub. Other members will not be able to see this information. You need not spend time updating this section.

## c. How to edit your address & company bio

Click on **My Info** (left sidebar) > **Related Businesses** (top menu, fourth tab) > Update your address if needed by clicking the **Pencil Icon** > Edit your **company bio** if needed > Edit your **Destination** if needed > Remember to click **Save**!

### d. Important Note on updating Addresses

only the "Physical & Mailing" address will be listed in the Member directory. The "Physical" address or "Mailing" address will not show up. \*Please note that the "Physical & mailing" address is the address we send your invoices to, and any edits here will affect your invoicing in the future.

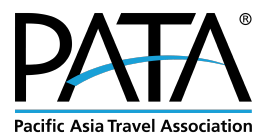

### e. Important Note on Email Addresses

- For the business, only your "work" email address will be listed for other members to view.
- For the primary contact, only your "work" email address will be listed for other members to view. Your "Personal" email address will not be listed publicly, and it is for the sole purpose of PATA contacting you.

## f. To add "Services Offered"

in the same page as My Info (left sidebar) > Related Businesses (top menu, fourth tab) > scroll down > Under Services offered, select as many services offered as applicable from the drop down menu.

Please inform the Membership team if we have missed out on an important service.

|                                 | Social site                                                                                                    | https://twitter.com/pata_hq                                                                                                    |
|---------------------------------|----------------------------------------------------------------------------------------------------|----------------------------------------------------------------------------------------------------|
| Pacific Asia Travel Association | Social site                                                                                                    | https://www.youtube.com/c/patatv                                                                                                    |
|                                 | Bio                                                                                                    |                                                                                                    |
|                                 | Founded in 1951, the Pacific A<br>catalyst for the responsible der<br>By bringing together our privat<br>and sustainable growth of trave | sia Travel Association (PATA) is a not-for-profit membership-based association that acts as a<br>velopment of travel and tourism to, from and within the Asia Pacific region.<br>e and public sector members, PATA facilitates meaningful partnerships to enhance the value, quality<br>el and tourism to, from and within the Asia Pacific region. |
|                                 | PATA's Head Office has been i<br>London.                                                                                                 | n Bangkok since 1998. The Association also has official offices or representation in Beijing and                                                                                                    |
| 🛠 Home                          | Prefix                                                                                                    |                                                                                                    |
| Av Info                         |                                                                                                    |                                                                                                    |
|                                 | UFPurchasedByContactPrefix                                                                                                    |                                                                                                    |
| 🕳 My Billing Info               | ()                                                                                                    |                                                                                                    |
| My Directory Listing(s)         | Country                                                                                                    |                                                                                                    |
| My Subscriptions                |                                                                                                    |                                                                                                    |
|                                 | Destination                                                                                                    |                                                                                                    |
| Events                          | Thailand                                                                                                    |                                                                                                    |
| 🐣 Member Directory              | multure                                                                                                    |                                                                                                    |
| A Resources                     | Services offered:                                                                                                    |                                                                                                    |
| - Resources                     | select as many options as apply                                                                                                    |                                                                                                    |
| /                               | Tour operator / DMC (Inbour                                                                                                    | id)                                                                                                    |
|                                 | Tour operator / DMC (Outbo                                                                                                    | und)                                                                                                    |
| For Members, By                 | Smart Tourism                                                                                                    |                                                                                                    |
| Members Offers                  | Guide services                                                                                                    |                                                                                                    |
| PATA Executive Board            | Marketing / Advertising                                                                                                    |                                                                                                    |
| & Board Members                 | Hespitality                                                                                                    |                                                                                                    |

### **Pacific Asia Travel Association**

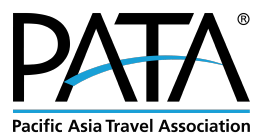

## g. To add your phone number,

Go to **My Directory Listing(s)** (left side bar) > In the **Contact Info** section, Click the small + button > An "Add Contact Info" window will pop up > Add your Phone number under "**Phone, Email or Website**" (please add the country code) > Under **Type**, select either "**Main**" or "**Work**" from the dropdown menu (phone numbers indicated as "Main" or "Work" will be displayed in the Directory Listing.) > Click **Done** to save your edits.

| Pacific Asia Travel Association                                             | My Directory Listing                                                                                                    |
|-----------------------------------------------------------------------------|----------------------------------------------------------------------------------------------------|
| Logged In as<br>Aletheia Tan -<br>Pacific Asia Travel<br>Association   PATA | Pacific Asia Travel Association   PATA     O Tip: To view/update business information not pulled into your directory listing or related contact information     Related Organization into, Related Branch Info (if applicable).     Ontact INFO     O Additional INFO |
| A Home                                                                      | Physical and mailing 26th Floor, Gaysorn Tower, 127 Ratchadamri Road, Lumpini, Pathumwan Pangkok Bangkok 10330 MEMBER DIRECTORY INFO<br>Main<br>Add Contact Info -                                                                                                    |
| My Info My Billing Info                                                     | Homepage<br>Social site Phones / Emails / Websites                                                                                                    |
| My Directory Listing(s)                                                     | Social site PHONE, EMAIL, OR WEBSITE TYPE NOTE +                                                                                                    |
| Events     Member Directory                                                 | Social site Addresses Directory                                                                                                    |
| Resources                                                                   | SEARCH DES     Address     Address 2     City     State/Prov.     Postal Code       DESCRIPTIO                                                                                                    |
| Powered by <u>GrowthZone</u>                                                | KEYWORDS     Country     Type     Usage     Note       PATA     Thailand          Physical and Ma                                                                                                    |
|                                                                             | CATEGORIES<br>Region Canel Done                                                                                                    |

### h. To add your social sites

Go to **My Info** (left side bar) > **Related Businesses** > In the **Contact Info** section, Click the small + button > An "**Add Contact Info**" window will pop up > Add your Social Media links under "**Phone, Email or Website**" > Under Type, Select "**Social Site**" from the drop down menu > Click the grey + **button** to add more links > Click **Done** to save.

| DΛΤΛ°                                                 | Add Contact Info -                                                                                 | ₽×       | Q ¢                                           |
|-------------------------------------------------------|----------------------------------------------------------------------------------------------------|----------|-----------------------------------------------|
| Pacific Asia Travel Association                       | M Phones / Emails / Websites Add more social media<br>links by clicking the [+]                    | $\frown$ | View Listing in ~                             |
| Logged in as<br>Aletheia Tan -<br>Pacific Asia Travel | PHONE, EMAIL, OR WEBSITE TYPE NOTE button                                                          | +<br>×   | ct information, you can<br>:able).            |
| Association   PATA                                    | https://twitter.com/pata_hq     Social site       https://www.youtube.com/c/patatv     Social site | ×        |                                               |
| 🖌 Home                                                | Addresses                                                                                          |          | _                                             |
| My Info My Billing Info                               |                                                                                                    | +        |                                               |
| My Directory Listing(s)                               | Address Address 2 City State/Prov. Postal Code                                                     | ×        |                                               |
| My Subscriptions                                      | Country Type Usage Note                                                                            | 1        |                                               |
| Events     Member Directory                           |                                                                                                    | J        |                                               |
| Resources                                             | Cance                                                                                              | Done     | Remember to click Done<br>to save your edits! |

## **Pacific Asia Travel Association**

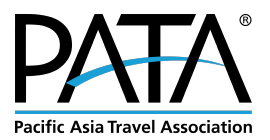

## i. To update your logo:

Go to **My Directory Listing(s)** (left side bar) > Click on the **grey circle building icon** > **Upload** a high-res logo > Click **Crop & Save** 

| DATA                                                        |                                                                         | Image Manager                                                                     |                                                                                                    |
|-------------------------------------------------------------|-------------------------------------------------------------------------|-----------------------------------------------------------------------------------|----------------------------------------------------------------------------------------------------|
| Pacific Asia Travel Association                             | My Directory Listing                                                    | Click "Upload Image" and select a file to begin the process.                      | View Listing in -                                                                                                    |
| Logged in as<br>Aletheia Tan - Travel<br>Business (Example) | Travel Business (E                                                      | Drop image here                                                                   | pulled into your directory Tableg or related contact information, you can view/update your<br>or Related Branch info (r/applicable). |
|                                                             | CONTACT INFO                                                            |                                                                                   | DITIONAL INFO                                                                                                    |
| 😭 Home                                                      | Physical and mailing Blk 242 Bukit Panjang Ring                         | Upload Cancel Crop & Save                                                         | MBER DIRECTORY INFO                                                                                                    |
| 🚔 My Info                                                   | Physical Level 26, Gaysorn Tower, 12                                    | 27 Ratchadamri Road, Lumpini, Pathumwan Bangkok Bangkok 10330 🗾 👘                 |                                                                                                    |
| B My Directory Listing(s)                                   | Personal membership@PATA.org                                            | 2                                                                                 |                                                                                                    |
| My Subscriptions                                            | Work memberteam@PATA.org                                                | 2                                                                                 |                                                                                                    |
| 😂 Member Directory                                          | Social site http://www.instagram.com                                    | 2                                                                                 |                                                                                                    |
| Resources                                                   | DIRECTORY INFO                                                          |                                                                                   |                                                                                                    |
|                                                             | SEARCH DESCRIPTION<br>Lorem ipsum dolor sit amet, consectetur adipiscir | g elit, In pretium ante quis lectus feuglat, ac tincidunt ante iaculis. Proin ut. |                                                                                                    |
| Powered by GrowthZone                                       | DESCRIPTION                                                             |                                                                                   |                                                                                                    |
|                                                             | KEYWORDS<br>hiking, travel agency, Singapore, SEA, South East A         | isia                                                                              |                                                                                                    |
|                                                             | CATEGORIES                                                              | _                                                                                 |                                                                                                    |
|                                                             | Region                                                                  | Asia                                                                              |                                                                                                    |
|                                                             |                                                                         |                                                                                   |                                                                                                    |

## j. To change your organisation's name in the member's directory:

Go to **My Directory Listing(s)** (left side bar) > Under **Addition Info** section (right side), Under **Member Directory** Info > Click the **Pencil Icon** > in the **pop up box**, Edit your **Alternative Display Name** > Click **Done** to save your changes.

| DΛTΛ°                                                       |                                                                                         |                                                                                                    |
|-------------------------------------------------------------|-----------------------------------------------------------------------------------------|----------------------------------------------------------------------------------------------------|
| Pacific Asia Travel Association                             | My Directory Listing                                                                    | View Listing in -                                                                                                    |
| Logged in as<br>Aletheia Tan - Travel<br>Business (Example) | Travel Business (Example)                                                               | Tip: To view/update business information not pulled into your directory listing or related contact information, you can view/update your Related Organization Mol, Related Contact Info, or Related Branch Info (II applicable). |
|                                                             | CONTACT INFO                                                                            | ADDITIONAL INFO                                                                                                    |
| 🖌 Home                                                      | Physical and mailing Blk 242 Bukit Panjang Ring Road #04-173 Singapore Central Singapor | e 670242 MEMBER DIRECTORY INFO                                                                                                    |
| 💄 My Info                                                   | Physical Level 26, Gaysorn Tower, 127 Ratchadamri Road, Lumpini, Pathumwa               | In Banekok Rangkok 10000                                                                                                    |
| My Directory Listing(s)                                     | Personal membership@PATA.org                                                            |                                                                                                    |
| My Subscriptions                                            | Work memberteam@PATA.org                                                                |                                                                                                    |
| 😩 Member Directory                                          | Social site http://www.instagram.com Alterna                                            | tive Display Name (Leave Blank if Same as Contact)                                                                                                    |
| Resources                                                   | DIRECTORY INFO                                                                          |                                                                                                    |
|                                                             | SEARCH DESCRIPTION                                                                      | tive sort name (Leave Blank if Same as Contact)                                                                                                    |
| Powered by GrawthZone                                       | DESCRIPTION                                                                             |                                                                                                    |
|                                                             | KEYWORDS<br>hiking, travel agency, Singapore, SEA, South East Asia<br>CATEGORIES        | Cancel Done                                                                                                    |
|                                                             | Region Asia                                                                             |                                                                                                    |
|                                                             |                                                                                         |                                                                                                    |

Use this when you want to add/remove "PTD" or "LTD" from your organisation name for branding purposes, or if you want to add/delete the destination / branch name of the office that holds the PATA Membership, or if you want to add details like "Formerly known as" in your Directory Listing Name.

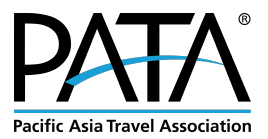

## k. To change the primary contact listed in the member directory

Please contact MemberTeam@PATA.org for assistance. We have to do this for you.

## I. How to add more staff members to PATA's Database and thus give them access to the Info Hub

Go to **My Info** (left side bar) > **Related Contacts** (Top Menu) > click Add Contact (blue button, right corner). A window will pop up where you can fill in the necessary details for your colleague. Check the "**Send Login Information**" box in order to send them a log-in email to the Info Hub.

| Г    |                                         |                                           |                    |               |                           |                   |        |           | ۹ م       |
|------|-----------------------------------------|-------------------------------------------|--------------------|---------------|---------------------------|-------------------|--------|-----------|-----------|
| Paci | fic Asia Travel Association             | Contact Info Member                       | ship Billing Relat | ed Businesses | elated Contacts Related R | Branches Refer Ot | hers   |           |           |
| (    |                                         | þearch                                    |                    |               |                           |                   |        | ► O Ad    | d Contact |
|      |                                         | BUSINESS NAME                             | CONTACT NAME       | TITLE         | CONTACT PHONE             | CONTACT EMAIL     | ACCESS | LAST      | ACTIONS   |
|      |                                         | Pacific Asia Travel<br>Association   PATA |                    |               |                           |                   | User   | 1/27/2025 | 1         |
| *    | Home                                    | Pacific Asia Travel<br>Association   PATA |                    |               |                           |                   | Staff  | 1/31/2025 | 1         |
| (-   | My Info                                 | Pacific Asia Travel<br>Association   PATA |                    |               |                           |                   | Staff  | 1/8/2025  | 1         |
| =    | My Billing Info                         | Pacific Asia Travel<br>Association   PATA |                    |               |                           |                   | Staff  | 1/31/2025 | 1         |
|      | My Directory Listing(s)                 | Pacific Asia Travel<br>Association   PATA |                    |               |                           |                   | Staff  | 1/27/2025 | 1         |
|      | My Subscriptions                        | Pacific Asia Travel<br>Association   PATA |                    |               |                           |                   | Staff  | 1/7/2025  | 1         |
|      | Events                                  | Pacific Asia Travel<br>Association   PATA |                    |               |                           |                   | Staff  | 3/15/2024 | 1         |
|      | Member Directory                        | Pacific Asia Travel<br>Association   PATA |                    |               |                           |                   | Staff  | 1/24/2025 | 1         |
|      | Resources                               | Pacific Asia Travel<br>Association   PATA |                    |               |                           |                   | Staff  |           | 1         |
|      |                                         | Pacific Asia Travel<br>Association   PATA |                    |               |                           |                   | Staff  | 1/27/2025 | 1         |
|      | For Members, By<br>Members Offers       | Pacific Asia Travel<br>Association   PATA |                    |               |                           |                   | Staff  | 9/27/2021 | 1         |
| Ľ    | PATA Executive Board<br>& Board Members | Pacific Asia Travel<br>Association   PATA |                    |               |                           |                   | Staff  | 1/20/2025 | 1         |

| DAT                                     | Add / Edit Account Contact Related Contact                         |                                | ₽×             | Q. \$   |
|-----------------------------------------|--------------------------------------------------------------------|--------------------------------|----------------|---------|
| Pacific Asia Trave                      | First Name                                                         | Last Name                      |                |         |
| Logged<br>Alethei<br>Pacific<br>Associa | Title                                                              | ]                              |                | Contact |
|                                         | Phones / Emails / Websites                                         |                                |                | 1       |
| 😭 Home                                  | PHONE, EMAIL, OR WEBSITE NOTE                                      |                                | +              |         |
| 💄 My Info                               |                                                                    |                                | ×              | 1       |
| 🚍 My Billing I                          | Addresses                                                          |                                |                |         |
| 🔚 My Directo                            |                                                                    |                                |                |         |
| 🖾 My Subscri                            |                                                                    |                                | _              | Ľ.      |
| 苗 Events                                | Send Login Information (requires email address)                    |                                |                |         |
| 😩 Member D                              |                                                                    |                                |                | 1       |
| lacktrian Resources                     |                                                                    |                                |                |         |
|                                         |                                                                    |                                | Cancel Done    | 1       |
|                                         | Pacific Asia Travel<br>Mapter Association   PATA Membership Intern | membership-<br>intern@pata.org | taff 1/10/2022 |         |

## **Pacific Asia Travel Association**

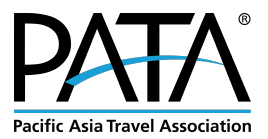

## m. Keep the database up to date!

Within **Related Contacts**, please feel free to edit staff information to keep PATA's database up to date. You might see colleagues who have left the organisation still listed in the database. You can edit this old contact with a new replacement, and check the **Send Login Information** box to send them the Login email.

However, your user's level of access does not allow you to delete content from the database, so if you need to make huge edits and changes to this section, please contact us <u>MemberTeam@PATA.org</u> for assistance!

## n. To change the destination that you are listed under in the member directory

OR to have more than one destination listed under the Organisation, please contact <u>MemberTeam@PATA.org</u> for assistance. We have to do this for you.

## 5. For Members, By Members

This initiative provides PATA members with a platform to offer special product and service discounts to other PATA members. It allows you to showcase your latest deals, discounts, and packages while staying informed about exciting offers from fellow members. It's a great way to collaborate, increase visibility, and take advantage of unique opportunities within the network.

Watch a Video Tutorial for a step-by-step guide or follow instructions below.

## a. How to add your For Members, By Members Offer

- Go to For Members, By Members Offers (left sidebar) > Click on the + Add Button
- Clicking + Add will take you to a new page where you can enter the details of your special offer.

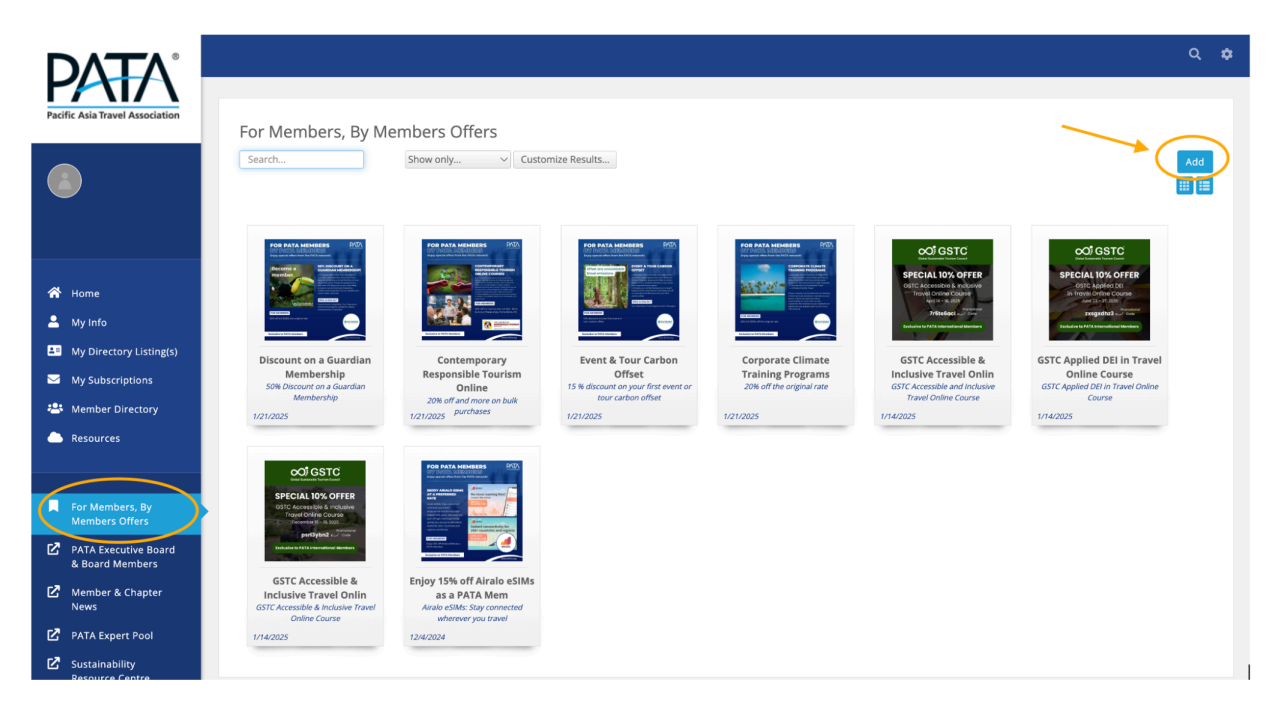

## **Pacific Asia Travel Association**

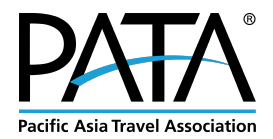

|                                        |                                                                            | 21111                                               |                                      | <i>-,</i> .                                    | _                            |                            |                             |                         |                            |                           |                         |                             |                              |              |    |      |         | _     |      | _    |      |       |    |
|----------------------------------------|----------------------------------------------------------------------------|-----------------------------------------------------|--------------------------------------|------------------------------------------------|------------------------------|----------------------------|-----------------------------|-------------------------|----------------------------|---------------------------|-------------------------|-----------------------------|------------------------------|--------------|----|------|---------|-------|------|------|------|-------|----|
| FMB                                    | I: Conn                                                                    | ecting                                              | Mem                                  | bers,                                          | Crea                         | ting \                     | /alue                       |                         |                            |                           |                         |                             |                              |              |    |      | ]       |       |      | Ļ    | -    |       |    |
| lt's no<br>netwo<br>fellow             | ot just ab<br>ork. We i<br>r travel in                                     | out what<br>nvite ou<br>ndustry                     | at we<br>ur mei<br>profe             | offer–<br>mbers<br>ssiona                      | –it's a<br>⊨to sh<br>als, cr | about<br>nare s<br>reating | the ex<br>pecial<br>g a coi | clusiv<br>disco<br>mmur | ve val<br>ounts<br>nity oʻ | lue yo<br>on pi<br>f shai | ou ga<br>roduc<br>red o | in thro<br>ts and<br>pportu | ough o<br>I servi<br>nities. | ur<br>ces wi | th | Paci | ific As | sia T | irav | el A | ssoc | iatio | on |
| These                                  | exclus                                                                     | ve ben                                              | efits a                              | re ava                                         | ailable                      | e only                     | to <b>PA</b>                | TA M                    | emb                        | ers!                      |                         |                             |                              |              |    |      |         |       |      |      |      |       |    |
|                                        |                                                                            |                                                     |                                      |                                                |                              |                            |                             |                         |                            |                           |                         |                             |                              |              |    |      |         |       |      |      |      |       |    |
|                                        |                                                                            |                                                     |                                      |                                                |                              |                            |                             |                         |                            |                           |                         |                             |                              |              |    |      |         |       |      |      |      |       |    |
|                                        |                                                                            |                                                     |                                      |                                                |                              |                            |                             |                         |                            |                           |                         |                             |                              |              |    |      |         |       |      |      |      |       |    |
|                                        |                                                                            |                                                     |                                      |                                                |                              |                            |                             |                         |                            |                           |                         |                             |                              |              |    |      |         |       |      |      |      |       |    |
| Cul                                    |                                                                            |                                                     |                                      |                                                |                              |                            |                             |                         |                            |                           |                         |                             |                              |              |    |      |         |       |      |      |      |       |    |
| <b>3</b> U                             | omit                                                                       | a nev                                               | v Fo                                 | r Me                                           | emb                          | bers                       | . Bv                        | Me                      | mbe                        | ers                       | Off                     | er                          |                              |              |    |      |         |       |      |      |      |       |    |
| Ju.                                    | DMIT                                                                       | a nev                                               | v Fo                                 | r Me                                           | emk                          | bers                       | , By                        | Me                      | mbo                        | ers                       | Off                     | er                          |                              |              |    |      |         |       |      |      |      |       |    |
| Title                                  | DMIC                                                                       | a nev                                               | v Fo                                 | r Mo                                           | emk                          | bers                       | , By                        | Me                      | mbe                        | ers                       | Off                     | er                          |                              |              |    |      |         |       |      |      |      |       |    |
| Title<br>Fi                            | omit<br>Il in a t                                                          | a nev                                               | v Fo<br>/our (                       | or Mo                                          | emk                          | oers,                      | , By                        | Me                      | mbe                        | ers                       | Off                     | er                          |                              |              |    |      |         |       |      |      |      |       |    |
| Title<br>Fi<br>Descri                  | <b>II in a t</b> iption                                                    | a nev                                               | v Fo<br>/our (                       | or Mo                                          | emk                          | pers                       | , By                        | Me                      | mbe                        | ers                       | Off                     | er                          |                              |              |    |      |         |       |      |      |      |       |    |
| Title<br>Fi<br>Descri                  | II in a ti<br>iption                                                       | tle of y                                            | v Fo<br>our o<br>x <sub>1</sub>      | or Mo<br>offer<br>x1                           | emk                          | Ders<br>TI-                | , By<br>♦                   | Me                      | mbo                        | ers<br>≞ •                | Off(                    | er<br>E                     | _                            |              |    |      |         |       |      |      |      |       |    |
| Title<br>Fi<br>Descri                  | Il in a ti<br>iption                                                       | tle of y                                            | v Fo<br>our o<br>x <sub>1</sub>      | or Mo                                          | emk<br>A-                    | TI-                        | , By<br>♦                   | Me<br>●                 | mbı<br>¶-                  | ers<br>≞ •                | Off<br>Œ                | er<br>E                     | -                            |              |    |      |         |       |      |      |      |       |    |
| Title<br>Fi<br>Descri                  | Il in a ti<br>iption<br>I <u>S</u>                                         | tle of y<br><u>te s</u>                             | v Fo<br>/our (<br>x,<br>C            | or Mo<br>offer<br>x <sup>1</sup>               | emk<br>A-                    | Ders<br>TI-                | , By<br>•                   | Me<br>●                 | mbe<br>¶-                  | ers<br>E •                | Offe<br>≞               | er<br>E                     | -                            |              |    |      |         |       |      |      |      |       |    |
| Title<br>Fi<br>Descri                  | Il in a ti<br>iption<br>I <u>I</u>                                         | tile of y<br><u>s</u><br>s<br>detail                | v Fo<br>your o<br>x,<br>C'           | or Mo<br>offer<br>x <sup>1</sup>               | emk<br>A-                    | TI-                        | , By<br>♦                   | Me                      | mbe<br>¶-                  | ers<br>±•                 | Offe<br>Œ               | er<br>E                     | -                            |              |    |      |         |       |      |      |      |       |    |
| Title<br>Fi<br>Descri<br>B<br>S<br>Fil | Il in a ti<br>iption<br>I <u>u</u><br>E E                                  | tle of y<br>tle of y<br><u>s</u><br>details         | v Fo<br>/our (<br>Xı<br>C'<br>s of y | or Me<br>offer<br>x <sup>1</sup><br>&<br>our o | emk<br>A -<br>ħ              | TI-                        | , By                        | e                       | <b>mb</b> (                | ers<br>≞ •                | Œ                       | er<br>E                     | -                            |              |    |      |         |       |      |      |      |       |    |
| Title<br>Fi<br>Descri                  | Dimit<br>Il in a ti<br>iption<br>I<br>S<br>I<br>I in full                  | tle of y<br>tle of y<br>s<br>s<br>s<br>details      | v Fo<br>your o<br>x,<br>C<br>s of y  | or Me<br>offer<br>x <sup>1</sup><br>&<br>our o | emk<br>A -<br>ħ              | T:-                        | , By                        | e<br>e                  | mb:<br>•                   | ers<br>≞∙                 | Œ                       | er<br>E                     | -                            |              |    | _    | _       |       |      |      |      |       |    |
| Title<br>Fi<br>Descri<br>B<br>Ø<br>Fil | Dimit<br>Il in a ti<br>iption<br>I<br>E<br>E<br>E<br>E<br>I in full        | tle of y<br>tle of y<br>5<br>5<br>details           | v Fo<br>your o<br>x,<br>C'<br>s of y | or Me<br>offer<br>x <sup>1</sup><br>2<br>our o | emk<br>A -<br>⊾<br>ffer      | TI-                        | , By                        | Me<br>e                 | <b>mb</b> (                | ers<br>≞ •                | Œ                       | er<br>E                     | -                            |              |    |      |         |       |      |      |      |       |    |
| Title<br>Fi<br>Descri                  | Dimit<br>Il in a ti<br>iption<br>I<br>E<br>E<br>E<br>E<br>E                | tle of y<br>tle of y<br>s<br>s<br>details           | v Fo<br>/our o<br>xı<br>C'<br>s of y | or Me<br>offer<br>x <sup>1</sup><br>2<br>our o | emk<br>A -<br>k<br>ffer      | TI-                        | , By<br>♦                   | <u>е</u>                | <b>mb</b> (                | ers<br>≞ •                | Œ                       | E                           | _                            |              |    |      |         |       |      |      |      |       |    |
| Title<br>Fi<br>Descri<br>B<br>Search   | III in a ti<br>iption<br>I <u>I</u><br>E E<br>II in full                   | tle of y<br>tle of y<br>s -S<br>details             | v Fo<br>your o<br>x.<br>C<br>s of y  | or Me<br>offer<br>x <sup>1</sup><br>2<br>our o | emk<br>A -<br>►<br>ffer      | TI-                        | , By<br>♦                   | e                       | <b>mb</b> (                | ers<br>≞ •                | Œ                       | E                           | -                            |              |    |      |         |       |      |      |      |       |    |
| Title<br>Fi<br>Descri<br>B<br>Search   | Ill in a ti<br>iption<br>I<br>E<br>I I<br>I in full<br>h Descri<br>ptional | tle of y<br>tle of y<br>s - <del>s</del><br>details | v Fo                                 | or Me                                          | emk<br>A -<br>►<br>ffer      | TI-                        | , By<br>♦                   | e<br>e                  | <b>mb</b> (                | E                         | Œ                       | E                           | -                            |              |    |      |         |       |      |      |      |       |    |

• Enter all the required details for your special offer.

| Contact (can edit)<br>Posted by (displayed publicly)<br>Pacific Asia Travel Association   PATA ~<br>Publish Start<br>31/01/2025 | Search |             |   |  |
|----------------------------------------------------------------------------------------------------|--------|-------------|---|--|
| Posted by (displayed publicly)<br>Pacific Asia Travel Association   PATA ~<br>Publish Start<br>31/01/2025                       |        | _           |   |  |
| Pacific Asia Travel Association   PATA<br>Publish Start<br>31/01/2025                                                           |        |             |   |  |
| Publish Start<br>31/01/2025                                                                                                    |        |             |   |  |
| 31/01/2025                                                                                                    |        | Publish End | ) |  |
|                                                                                                    |        | dd/mm/yyyy  | Ý |  |
| Search Results Image Other images                                                                                               |        |             |   |  |
| + Add Image                                                                                                    |        |             |   |  |
|                                                                                                    |        |             |   |  |
|                                                                                                    |        |             |   |  |

- The **Expiration Date** should be set as the end of the promotion.
- The **Publish End** date determines when your offer will expire and be removed from the listings.

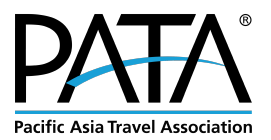

| Publish End dd/mm/yyyy |
|------------------------|
| Publish End dd/mm/yyyy |
| Publish End dd/mm/yyyy |
| dd/mm/yyyy             |
|                        |
|                        |
|                        |

- Search Results Image is a cover photo for your offer. If you don't have a cover image, you can upload your company logo instead.
- **Other images** are additional visuals that relate to or provide more details about your offer.
- Image supported file types: .jpeg, .jpg, .png, .gif, .bmp.

| ТА | Image Manager                                   |                |             |
|----|-------------------------------------------------|----------------|-------------|
|    | Click "Upload Image" and select a file to begir | n the process. |             |
|    | Drop image h                                    | ere            |             |
|    | Upload                                          | Cancel         | Crop & Save |
|    |                                                 |                |             |

### **Pacific Asia Travel Association**

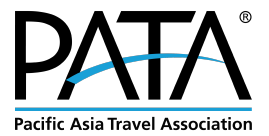

• Titles and captions are optional and will hover in the middle of your image when displayed.

| Alt Text |                    |
|----------|--------------------|
| Title    |                    |
|          |                    |
| Caption  |                    |
|          | 1.                 |
|          |                    |
| Lipload  | Cancel Crop & Save |

- If you have multiple offers, you can submit additional ones following the same process.
- Once you have completed the process, a confirmation page will appear.

| Thank you for your Fo                   | or Members, By Members Offer submission!             |                                 |
|-----------------------------------------|------------------------------------------------------|---------------------------------|
| Contact Pacific Asia Travel Association | PATA for additional questions at MemberTeam@PATA.org |                                 |
| Details:                                |                                                      |                                 |
| Submission: TEST                        |                                                      | Pacific Asia Travel Association |
| Published Dates: 8/14/2024 to 9/2/2024  |                                                      |                                 |
| Contact Name: Membership Associate      |                                                      |                                 |

- After this, your FMBM offer will be pending approval from our side.
- Once approved, we will notify you via email and your offer will be displayed in the Info Hub.
- Edit button 🖉 will be available after the approval and you will be able to edit and update your special offer as needed.

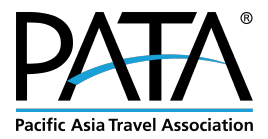

## 6. Deluxe Listings

The Member Directory offers two listing categories: Deluxe and Standard

The **Deluxe listing** is available for:

- Government members
- Aviation members
- Partners
- Industry Corporate members
- Hospitality Corporate members
- Education Premium members

## What does a Deluxe listing offer?

With a Deluxe listing, you gain **enhanced features** within the PATA Member Directory, including the ability to **upload images and videos** to enrich your profile.

## a. How to upload images and videos

## For images

• Go to My Directory Listing(s) (left sidebar) > Click on the + Add Button for images.

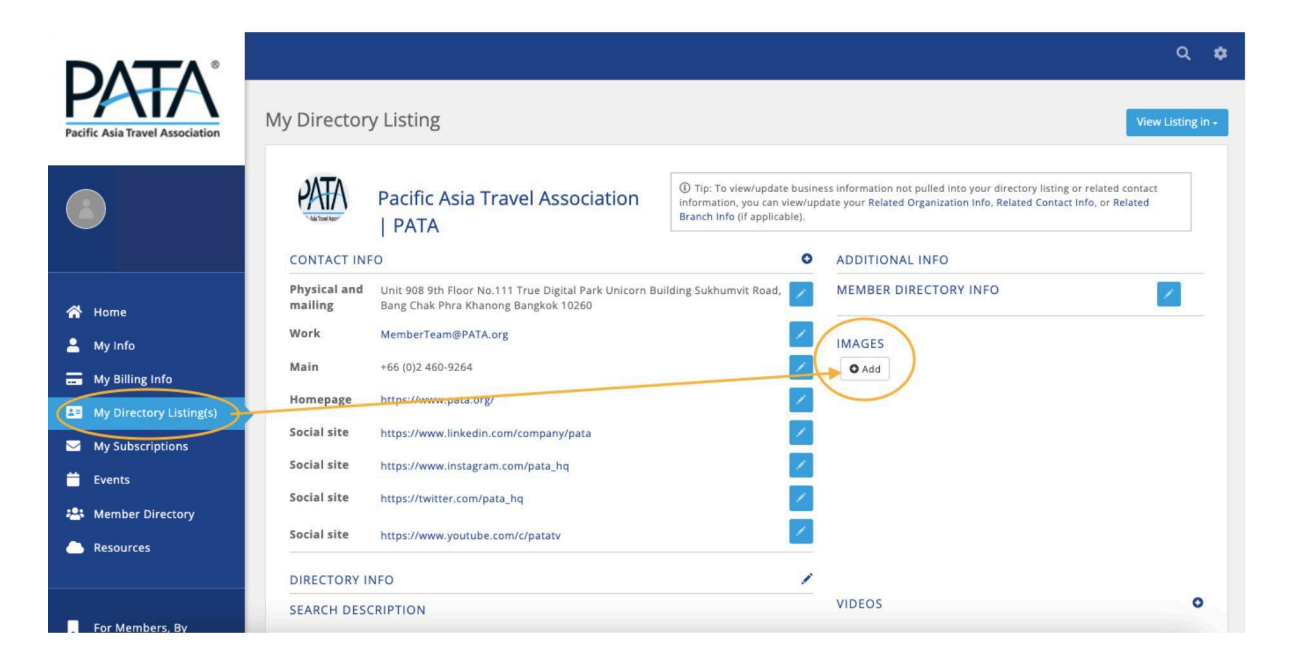

### **Pacific Asia Travel Association**

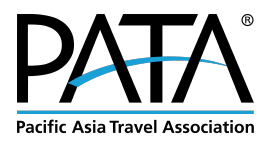

| PATA <sup>®</sup>               |                      |                                                                                               |                                                                                    |                                                                                                    | ି <b>୦ ୦</b>      |
|---------------------------------|----------------------|-----------------------------------------------------------------------------------------------|------------------------------------------------------------------------------------|----------------------------------------------------------------------------------------------------|-------------------|
| Pacific Asia Travel Association | My Director          | y Listing                                                                                     |                                                                                    |                                                                                                    | View Listing in - |
|                                 | R                    | Pacific Asia Travel Association<br>  PATA                                                     | ① Tip: To view/update t<br>information, you can vie<br>Branch Info (if applicable) | business information not pulled into your directory listing or related co<br>ew/update your Related Organization Info, Related Contact Info, or Rela<br>Ie). | intact<br>ited    |
|                                 | CONTACT INI          | FO                                                                                            |                                                                                    | ADDITIONAL INFO                                                                                                    |                   |
| A Home                          | Physical and mailing | Unit 908 9th Floor No.111 True Digital Park Unicorn B<br>Bang Chak Phra Khanong Bangkok 10260 | uilding Sukhumvit Road,                                                            | MEMBER DIRECTORY INFO                                                                                                    |                   |
| My Info                         | Work                 | MemberTeam@PATA.org                                                                           |                                                                                    | You can re-order<br>the images here:                                                                                                    | $\sim$            |
|                                 | Main                 | +66 (0)2 460-9264                                                                             |                                                                                    | Add Zedit ZReorder PATA                                                                                                    | Remove            |
| my Billing Info                 | Homepage             | https://www.pata.org/                                                                         | 1                                                                                  | Example of how PATA                                                                                                    | $\smile$          |
| My Directory Listing(s)         | Social site          | https://www.linkedin.com/company/pata                                                         |                                                                                    | Title will be<br>foin us for the PATA Annual Summit                                                                                                    |                   |
| My Subscriptions                | Social site          | https://www.instagram.com/pata_hq                                                             | 1                                                                                  | 2025 from April 21 - 23 in Istanbul,<br>Türkiye.                                                                                                    | 5                 |
| Events                          | Social site          | https://twitter.com/pata_hq                                                                   | 1                                                                                  |                                                                                                    |                   |
| 🐣 Member Directory              | Social site          | https://www.youtube.com/c/patatv                                                              | 1                                                                                  |                                                                                                    |                   |
| Resources                       | DIRECTORY I          | NFO                                                                                           |                                                                                    |                                                                                                    |                   |
|                                 | SEARCH DES           | CRIPTION                                                                                      |                                                                                    | VIDEOS                                                                                                    | 0                 |
| For Members, By                 | DECOUDTION           | d.                                                                                            |                                                                                    |                                                                                                    |                   |

- Images supported file types are .jpeg, .jpg, .png, .gif, and .bmp.
- High-resolution images up to 1920x1080 px. are acceptable.
- However, due to the display format in the Directory Listing, we recommend using aspect ratios of **4:3**, **16:9**, **or square formats** for the best appearance.

## For videos

- Click on the + Add Button for videos and paste your video URL link.
- You can upload multiple videos.

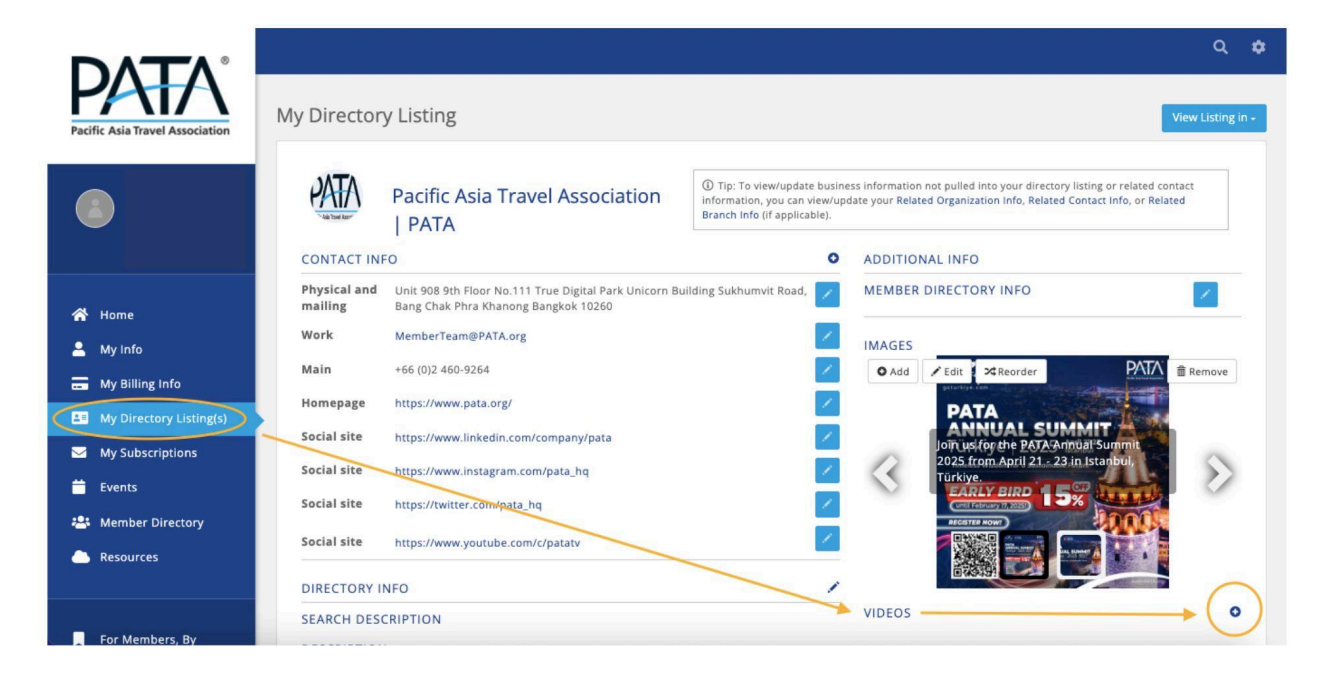

## **Pacific Asia Travel Association**

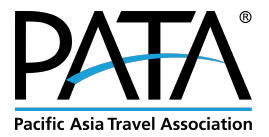

Below is an example of how your organisation's **Deluxe Directory Listing** will look like in the Member Directory with an image and a video.

## b. (Screenshot) Example of Individual Organisation's Directory Listing – Deluxe Listing

| DATA                              | PATA Pacific Asia Travel Association   PATA                                                                                                    |                                                                                                    |
|-----------------------------------|----------------------------------------------------------------------------------------------------|----------------------------------------------------------------------------------------------------|
| PATA                              | ABOUT                                                                                                    | CONTACT INFORMATION                                                                                                   |
| Pacific Asia Travel Association   | Founded in 1951, the Pacific Asia Travel Association (PATA) is a not-for-profit membership-based association that acts as a<br>catalyst for the responsible development of travel and tourism to, from and within the Asia Pacific region. | Unit 908 9th Floor No.111 True Digital Park Unicorn Building Sukhumvit Road, Bang Chak<br>Phra Khanong, Bangkok 10260 |
|                                   | By bringing together our private and public sector members, PATA facilitates meaningful partnerships to enhance the value,<br>quality and sustainable growth of travel and tourism to, from and within the Asia Pacific region.            | <ul> <li>J +66 (0)2 460-9264 (Main)</li> <li>MemberTeam@PATA.org (Work)</li> <li>Homepage</li> </ul>                  |
|                                   | PATA's Head Office has been in Bangkok since 1998. The Association also has official offices or representation in Beijing and<br>London.                                                                                                   | 🕑 🛛 🗖 💼                                                                                                    |
|                                   | For any PATA Membership matters, please contact MemberTeam@PATA.org                                                                                                    |                                                                                                    |
|                                   | CONTACTS                                                                                                    | MEDIA                                                                                                    |
| 😤 Home                            | Primary                                                                                                    | Turkiye DIBRISH PAIA                                                                                                  |
|                                   | Noor Ahmad Hamid (CEO)                                                                                                    | geturklys. com                                                                                                    |
| 🚢 My Info                         |                                                                                                    | PATA                                                                                                    |
| My Directory Listing(s)           | CATEGORIES                                                                                                    | ANNUAL SUMMIT                                                                                                    |
|                                   | Middle East & Africa                                                                                                    | Türkive   2025 April 21-23                                                                                            |
| My Subscriptions                  | Europe                                                                                                    | Timeless Wisdom for a Sustainable Future                                                                              |
| 😂 Member Directory                | Pacific                                                                                                    |                                                                                                    |
|                                   | Asia                                                                                                    | Join us far the PATA Annual Summit 2025 from April 21 - 23 in                                                         |
| Resources                         | MEMBERSHIP                                                                                                    | Istanbul, Turkiye                                                                                                    |
|                                   | Industry                                                                                                    | RECISTER HOW                                                                                                    |
|                                   | ADDITIONAL INFO                                                                                                    |                                                                                                    |
| For Members, By                   | ADDITIONAL INFO                                                                                                    |                                                                                                    |
| Members Offers                    | Destination: Thailand                                                                                                    | E WARDS                                                                                                    |
| PATA Executive Board              | Services offered:: Non-profit organisation                                                                                                    |                                                                                                    |
| & Board Members                   |                                                                                                    | PATA About PATA                                                                                                    |
| Member & Chapter<br>News          |                                                                                                    | Weight later Shero                                                                                                    |
| PATA Expert Pool                  |                                                                                                    | $\langle \rangle$                                                                                                    |
|                                   |                                                                                                    | J                                                                                                    |
| Sustainability<br>Resource Centre |                                                                                                    |                                                                                                    |
| includice Centre                  |                                                                                                    |                                                                                                    |
| Special Offers For                |                                                                                                    |                                                                                                    |
| Members, By<br>Members            |                                                                                                    |                                                                                                    |
|                                   |                                                                                                    |                                                                                                    |

#### Notes:

- If you upload multiple images, they will rotate in sequence.
- Videos will be displayed below images. We recommend you upload related videos to your business/ organization.
- Keep your Directory Listing up to date to ensure members can easily contact you.

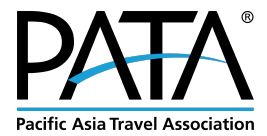

## 7. FAQs

1. What does it look like for Standard Listing and Deluxe Listing?

## **Standard Listing**

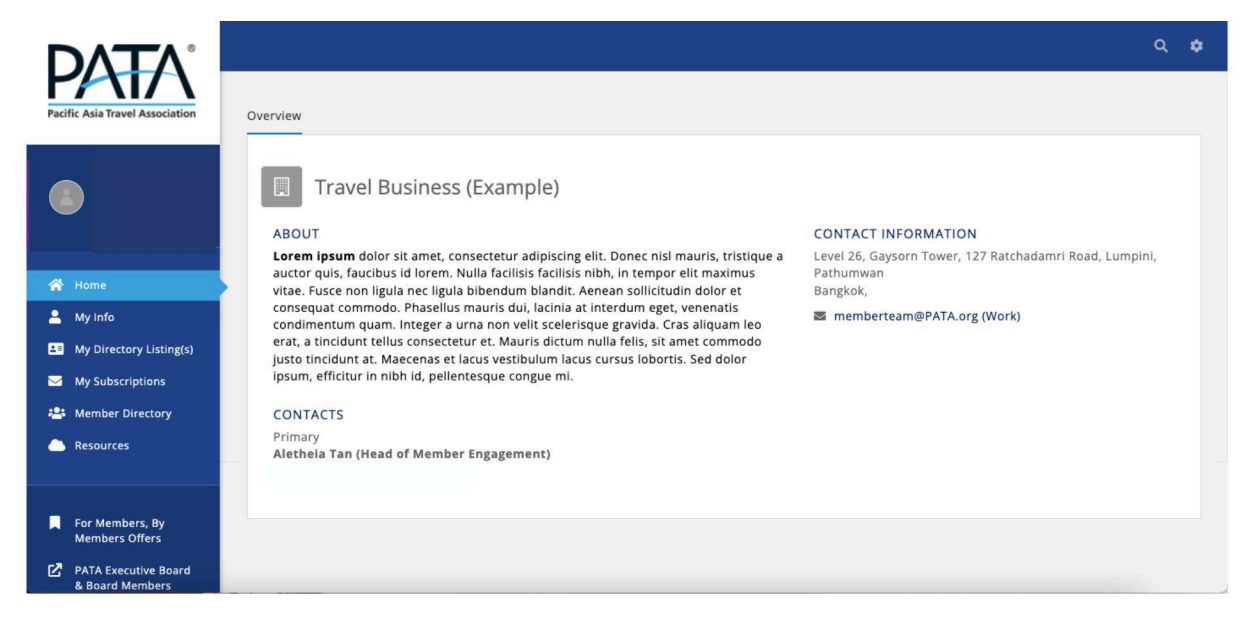

## **Deluxe Listing**

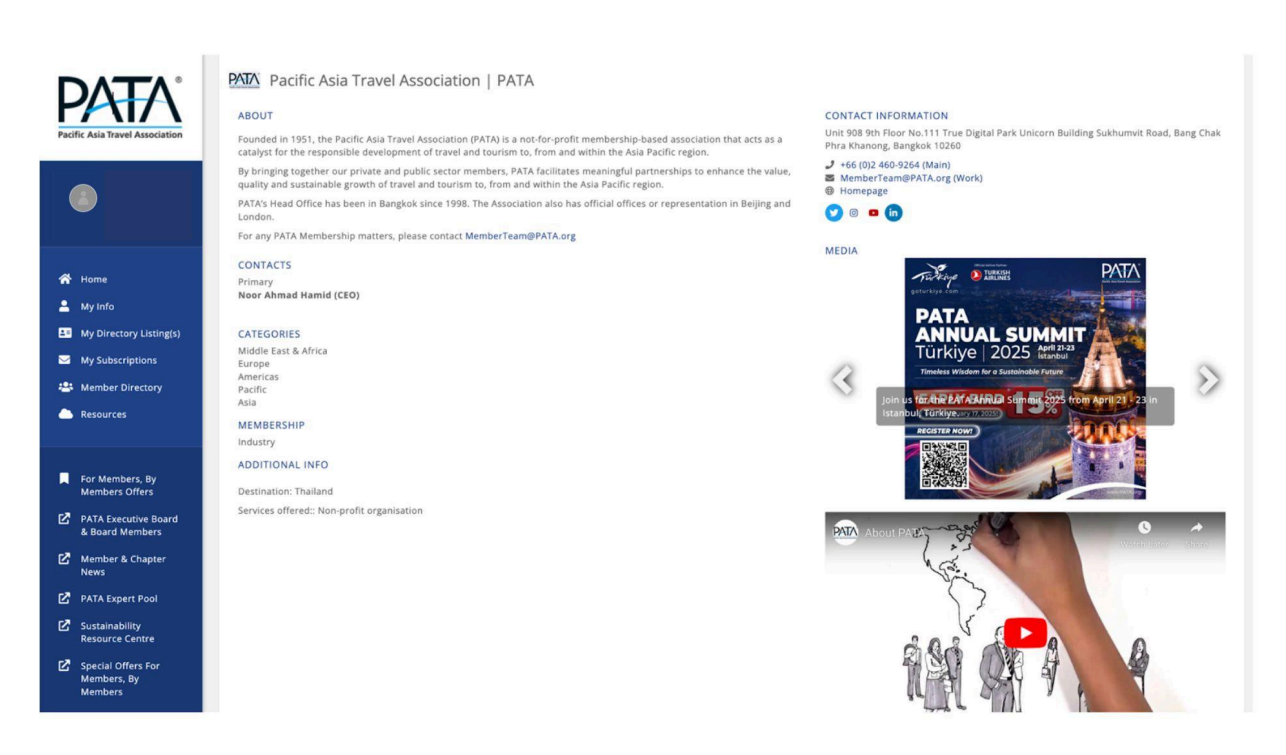

### **Pacific Asia Travel Association**

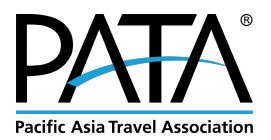

## 2. How can I upgrade my Directory listing from standard to deluxe?

If you are currently an **Industry - General** or **Hospitality - General Member** (US\$1000), or an **Education - Basic Member** (US\$500), you will need to upgrade your membership to the **Corporate level** (US\$4000 per annum) or **Education - Premium** (US\$1500).

Please contact the PATA Membership Team at <u>MemberTeam@PATA.org</u> to discuss the upgrade options.

## 3. I have two organization bios in my Directory Listing. How can I edit, change, or delete them?

This issue occurs when the same organization bio is added in two different sections of the Info Hub. To resolve this:

- 1. The first organization bio can be edited in **My Info** (left sidebar) > **Related Businesses** tab at the top menu.
- The second organization bio is actually the Description box in My Directory Listing(s) (left sidebar) > under the Directory Info section. Click the pencil icon, then select Edit Description in the pop-up box.

Delete or update the content in these two areas to avoid duplication.

## 4. I would like to delete my Directory Listing or I do not want my business to appear in the PATA Member Directory.

Please contact the PATA Membership Team at <u>MemberTeam@PATA.org</u> and we will delete it for you. Any edits, videos or media uploaded to your Directory Listing thus far remain in our cloud, so you can re-active your Directory Listing any time within your Membership period.

## 5. Where is the link to the Info Hub / Member Directory?

Here is the link: <u>https://patamembersdirectory.growthzoneapp.com/MIC/Login</u>. Alternatively, you can access it from the header bar on PATA's website.

For further inquiries and questions, please feel free to email us at <u>MemberTeam@PATA.org</u>. We are always here to support our members.

Yours sincerely,

The PATA Membership Team

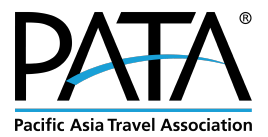

## 8. Terms & Conditions for Use

Dear PATA Members,

By accessing and using the PATA Info Hub, you agree to the following terms and conditions that are available for review here:

PATA Website Terms & Conditions

Privacy Policy

Internet Security

- 1. **Sharing of Contact Information:** As a member of PATA, you acknowledge and consent to the sharing of your contact information, including your name, job title, and email address, with other PATA Members who have access to the Info Hub. This sharing of information is essential for networking and collaboration within the PATA community.
- Responsibility for Information Removal: If you do not wish to share your contact information with other PATA Members, it is your responsibility to remove that information from the Info Hub. Failure to do so implies your continued consent for sharing. Instructions for removing your information can be found here (How To Guide: Accessing Info Hub & Editing PATA Member <u>Directory 2023</u>), or you can contact <u>Memberteam@PATA.org</u>.
- 3. **Confidentiality and Proper Use**: You agree to maintain the confidentiality and security of any sensitive information accessed through the Info Hub. You will not share information with other third-parties and/or non-members. You will not use the information for any unauthorized or malicious purposes and will comply with all applicable laws and regulations.
- 4. **Indemnity**: PATA shall not be liable for any loss, damage, or unauthorized use of your contact information resulting from your participation in the Info Hub. You agree to indemnify and hold PATA harmless against any claims, liabilities, or costs arising from your violation of these terms.
- 5. **Modification and Termination**: PATA reserves the right to modify or terminate the Info Hub at any time without prior notice. You acknowledge that PATA is not liable for any consequences resulting from such modifications or terminations.

By continuing to access the PATA Info Hub, you signify your acceptance of these terms and conditions. If you have any questions or require assistance, please email Memberteam@PATA.org.

Thank you for being a valued member of PATA and for your continued participation in the Info Hub.

Yours Sincerely, Pacific Asia Travel Association